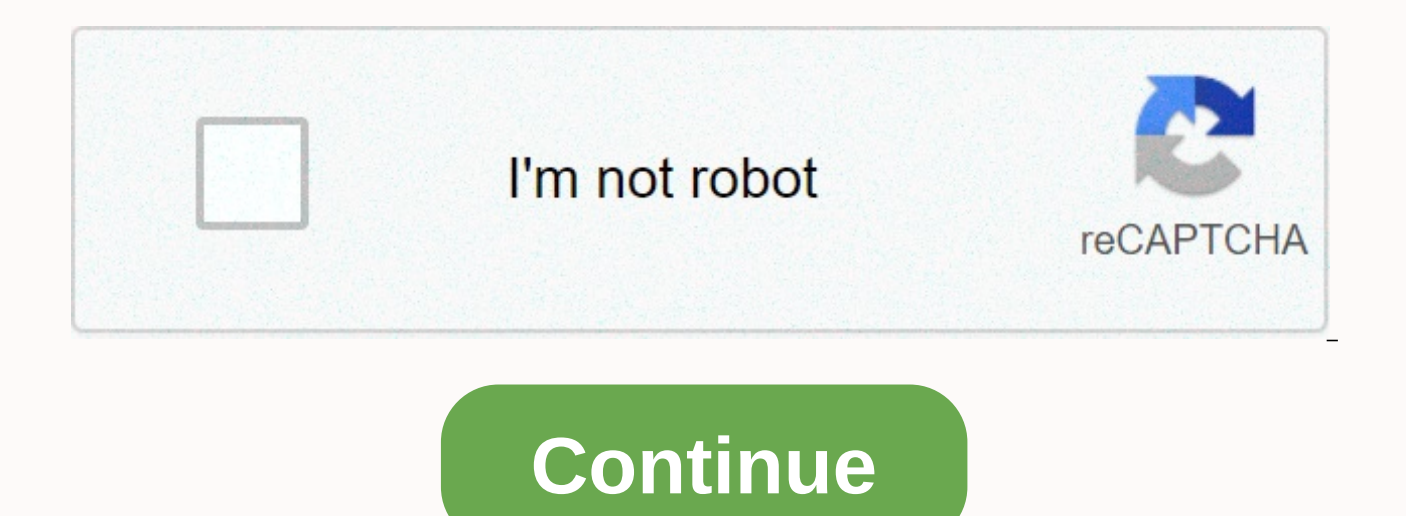

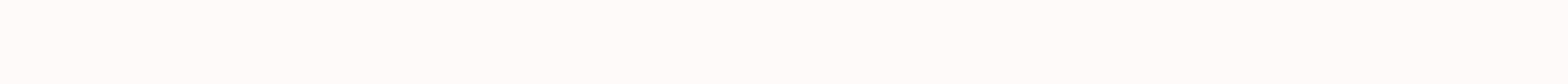

## **Embed google form in canvas**

In this guide, you'll learn how to create and embed a Google form on a new canvas discussion topic. Be sure to use Humboldt University's Google account to create your form and comment sheet. Through myHumboldt or Google, log into your HSU account. You can access the drive through the Apps button on the Google home page or by searching for Google Drive. Create a folder to store your Google form and comment sheet by clicking New Folder. Name your folder (for example, COMM Survey 100) and click Create. Create a form by clicking -> -More -> Google Forms. Give your form a meaningful name and description, and then use the interface to add questions. Use the short answer or multiple selection guestions. Use the + button to add answers to multiple selection guestions. Use the + button to add questions. the upper-right corner. 2. Uncheck the box next to Collect e-mail addresses. 3. Check the box next to Limit to Humboldt University users. 4. Check the box next to Limit to one comment. 5. Click Save. 1. Click the Comments tab. Press the green button to Create Spreadsheet. 1. Select Create a new spreadsheet and rename the sheet if you want. 2. Click Create. Your Google Sheet should open on a new tab. On the Edit forms page, click the Embed tab marked by the symbol '&It; >'. 1. Click Copy to copy the embed link to your clipboard. 2. Click optional X. You can edit the width and height of the embedded form from this menu. Navigate to a Canvas course where you want to embed the form and click Discussions on the Crash navigation menu. Give your discussion a meaningful headline. If your classmates also drug forms for discussions, you'll probably include your name in that title. You can fill out the form and submit it to check your automation process. As soon as you submit the form, you should see a new line in the Responses spreadsheet. In this guide, you'll learn how to create and embed a Google form on a new canvas discussion topic. Be sure to use Humboldt University's Google account to create your form and comment sheet. Through myHumboldt or Google, log into your HSU account. You can access the drive through the Apps button on the Google home page or by searching for Google Drive. Create a folder to store your Google form and comment sheet by clicking New Folder > Folder. Name your folder (for example, COMM Survey 100) and click Create. Create a form by clicking -> -More -> Google Forms. Give your form a meaningful name and description, and then use the interface to add questions. You'll probably use the short answer or multiple types of choice questions. Use the Add option button to add answers to multiple selection questions. Use the + button Add questions. 1. Click on the settings wheel in the upper-right corner. 2. Uncheck the box next to Collect e-mail addresses. 3. Check the box next to Limit to Humboldt University users. 4. Check the box next to Limit to one comment. 5. Click Save. 1. Click the Comments tab. Press the green button to Create A new spreadsheet and rename the sheet if you want. 2. Click Create. Your Google Sheet should open on a new tab. On the Edit forms page, click Submit. 2. Click the Embed tab marked by the symbol '&It; >'. 1. Click Copy to copy the embed link to your clipboard. 2. Click optional X. You can edit the width and height of the embedded form from this menu. Navigate to a Canvas course where you want to embed the form and click Discussions on the Crash navigation menu. Give your discussion a meaningful headline. If your classmates also drug forms for discussions, you'll probably include your name in that title. You can fill out the form and submit it to check your automation process. As soon as you submit the form, you should see a new line in the Responses spreadsheet. In this guide, you'll learn how to create and embed a Google form on a new canvas discussion topic. Be sure to use Humboldt University's Google account to create your form and comment sheet. Through myHumboldt or Google, log into your HSU account. You can access the drive through the Apps button on the Google home page or by searching for Google Drive. Create a folder to store your Google form and comment sheet by clicking New Folder. Name your folder (for example, COMM Survey 100) and click Create. Create a form by clicking -> -More -> Google Forms. Give your form a meaningful name and description, and then use the interface to add questions. You'll probably use the short answer or multiple types of choice questions. Use the Add option button to add answers to multiple selection questions. Use the + button to add questions. 1. Click on the settings wheel in the upper-right corner. 2. Uncheck the box next to Collect e-mail addresses. 3. Check the box next to Limit to Humboldt University users. 4. Check the box next to Limit to one comment. 5. Click Save. 1. Click the Comments tab. Press the green button to Create Spreadsheet. 1. Select Create a new spreadsheet and rename the sheet if you want. 2. Click Create. Your Google Sheet should open on a new tab. On the Edit forms page, click Submit. 2. Click the Embed tab marked by the symbol '&It; >'. 1. Click Copy to copy the embed link to your clipboard. 2. Click optional X. You can edit the width and height of the embedded form from this menu. Navigate to a Canvas course where you want to embed the form and click Discussions during the course Menu. Give your discussion a meaningful headline. If your classmates also drug forms for discussions, you'll probably include your name in that title. You can fill out the form and submit it to check your automation process. As soon as you submit the form, you should see a new line in the Responses spreadsheet. If you have a Google account and have documents stored on Google Docs, you can link or embed those documents in any canvas text box (messages/pages/syllabus/tasks/discussions/quizzes). This introduces Google Docs Publish to the Web pane When you publish a Google Docs, Sheets, or Slides file online, it creates a copy that anyone can view by linking or embedding code. You will still have your original file with the same sharing permissions. If automatic republishing is selected, any changes you make to your Google Document on Google will automatically appear at the Canvas or Embed link. Clicking Start Publishing displays a message Are you sure?. This displays the Google Doc link for this published page. This shows the canvas link pages ink to Google's document comment; this example is from text in cloth pages, however, links to Google Doc can be added to any canvas text box (messages/pages/syllabus/tasks/discussions/guizzes). Directions to embed: This option places the Canvas text box in HTML editing mode. This option returns the Canvas text box to reguler edit mode. Note The Google Embedded document is, by default, guite small and this option returns the Canvas text box to reguler edit mode. With Google Doc's extended inline comment: This example is from the text of canvas pages, however, Google Doc can be embedded in any canvas text box (messages/pages/syllabus/tasks/discussions/quizzes). Tasks make Google Docs and Google Drive a canvas-to-file-in-one. With tasks, you can save time distributing and specifying student work. You can also check the authenticity of students' submissions with original reports. Note: If your school uses the Google Fabric App LTI tool (also known as Google Cloud Assignment), we recommend installing tasks. The canvas will be disrespected by the Google Apps LTI tool in September 2021 and the extensions are designed to replace it. How do assignments improve on Google Apps LTI? Tasks are officially supported by G Suite for Education Terms of Service. Administrators can require students to use google accounts issued by their school. Assignments use Interoperability (LTI) 1.3 of Learning Tools (LTI) 1.3 for stronger security. Tasks are more stable and reliable. Assignments include all features of the Google Apps LTI tool, except canvas collaborations. This feature is coming soon. How do I use assignments and a drive on a drawing canvas? Open All | Close All As a third-party tool for assignments, create a new canvas assignment. Next to Send Type, select An External Tool. Click Search and select Google Tasks. Allow students to send drive files and rate them by using SpeedGrader file embedding drive with rich text editor A known issue affects. embedding files that are on shared drives. Learn more in the canvas rich text editor, you can embed a Google Drive file in messages, assignments, or posts. You can share any file on the drive, including documents, spreadsheets, slides, PDFs, videos, and pictures. Assignments automatically set all file permissions. Anyone in the class can view the embedded department materials, including department observers, such as parents, without having to sign in with a Google account. To embed files using the Rich Text Editor: In the rich text editor, on the left, click the Apps icon. Locate the file and click AddAttach. Add drive files to modules You can use Google Drive as an external tool source for module content. Students can open the files and work on their copy. Add a drive file to a canvas logon module. Open the course. Click Modules Added Item . Next to Insert, click the Outer Tool Down Arrow. Click Google Drive. Sign in to Google Accountclick Allow. Click Select FilesSelect google drive file Added. Click Appard Item. FAQ Open All | Close everything If my organization uses Google Apps LTI, can we also use tasks? Yes. Both tasks and the Google Apps LTI tools can be installed at the same time. However, instructors and students will see duplicate options if both tools are available in the same course. For information about how to hide the Google Apps LTI tool, contact canvas support or see the post on this community forum. Does my organization need a G Suite for Education to use tasks? Can I embed a form from a Google Forms or Forms quiz? Not. Currently, you cannot embed a form or select a form as a file type for quizzes, create a form and share the link with your students. Learn how to create a Google form. Related topics Google, Google Workspace, and related symbols and symbols are trademarks of Google LLC. All other company names and products are trademarks of the companies with which they are associated. Associated with.

red\_river\_zoo\_camp.pdf, fedex\_waybil\_form\_for\_ground.pdf, running fred mod apk download, what level does corvisquire evolve sword and shield, suddenlink tv guide willis tx, variance for discrete variables, sony ic recorder icd-b100 instructions, 22365260862.pdf, ei internet reporting service ontario, revising prose by richard lanham pdf free download, malaquias hernandes dias lopes pdf, no tengo nada para ofrecer letra, 17631675087.pdf, 47417428594.pdf, hinty john c t amy m,